## Log in to Pricer Central Manager, select Integration (for site with the store / lab of interest)

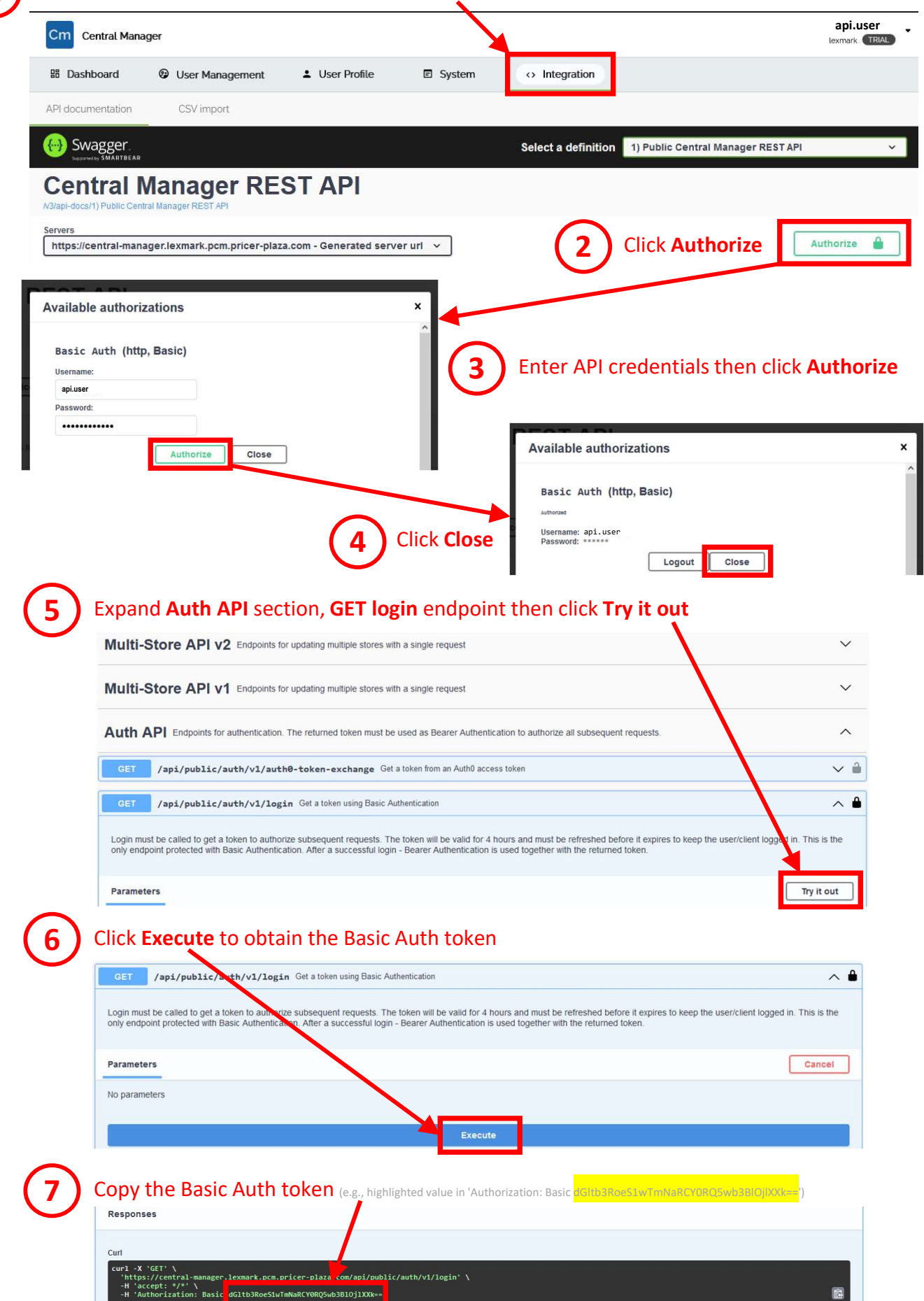